## TEHTÄVÄ:

Asenna koneellesi crome-selain, ellei se ole jo asennettuna. Tutustu Crome Web Store tarjontaan ja asenna joku/joitain haluamiasi sovelluksia Crome selaimeen. Sovellus ilmaantuu Sovellukset-välilehdelle ja on sieltä käytettävissä.

Palauta lyhyt raportti löytämästäsi mielenkiintoisesta sovelluksesta.

CHROME tarjoaa suoran linkin Web Store -palveluun, jonka etusivulla on/oli erittäin tärkeä ja suositeltava sovellus, eli Web of Trust -laajennus.

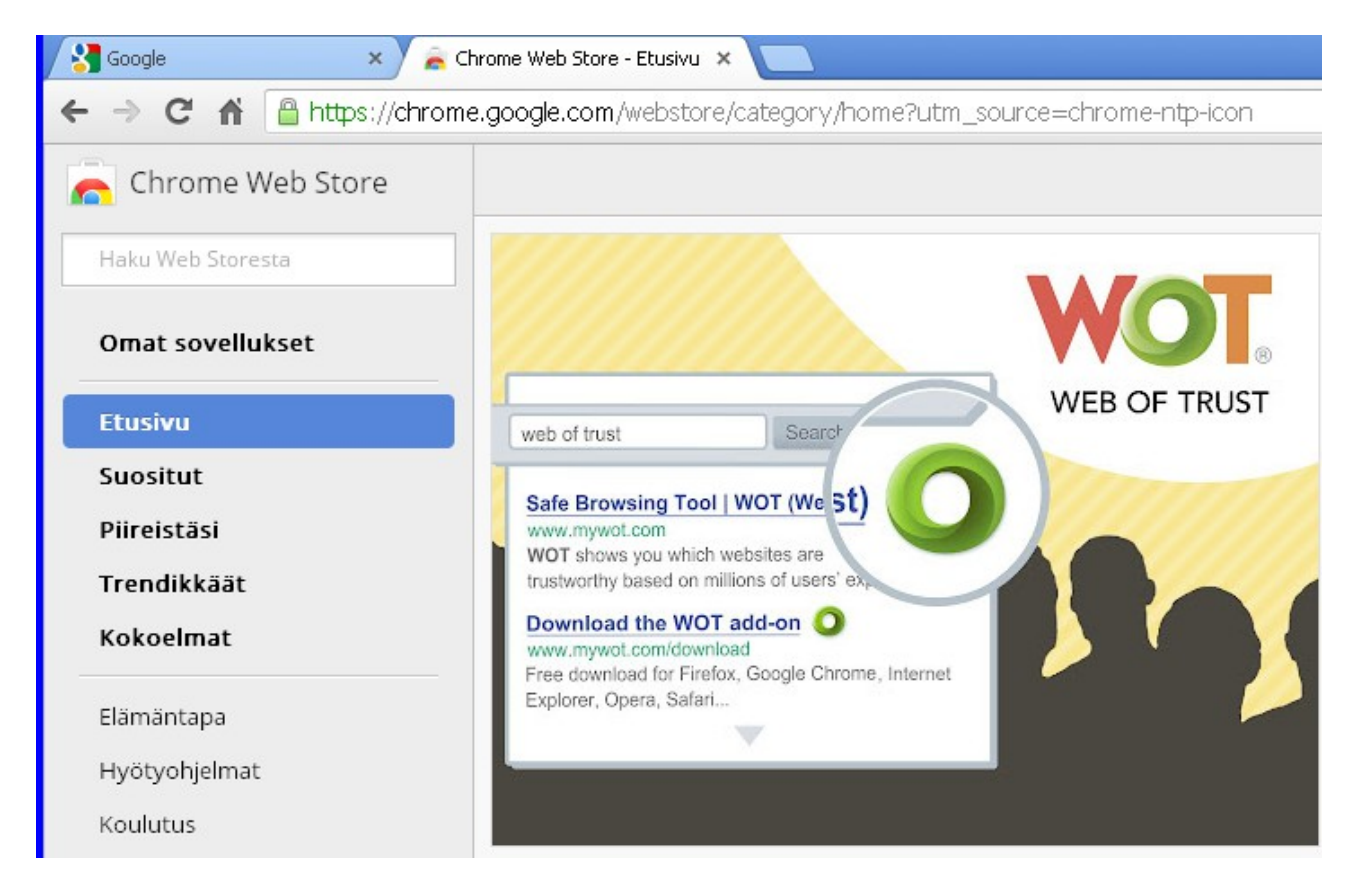

Laajennuksen asentaminen on helppoa oikealla olevan toiminnon avulla.

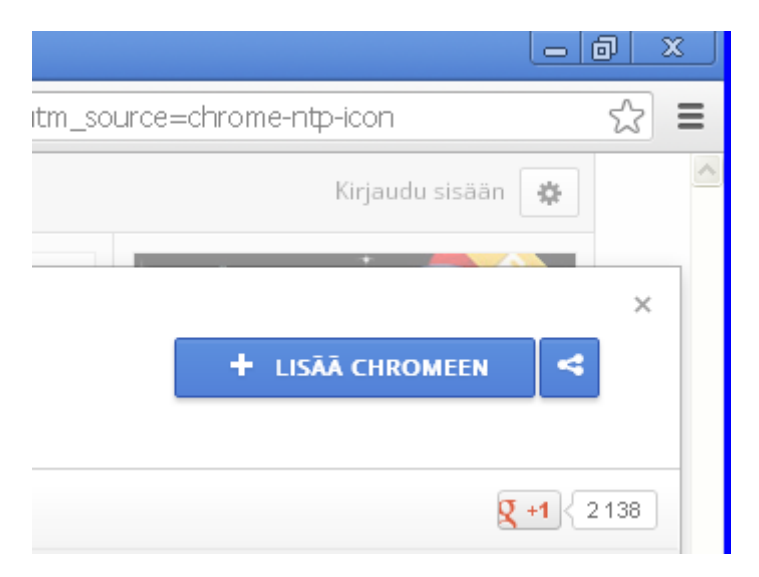

WOT kysyy yhden kysymyksen ennen asentamista.

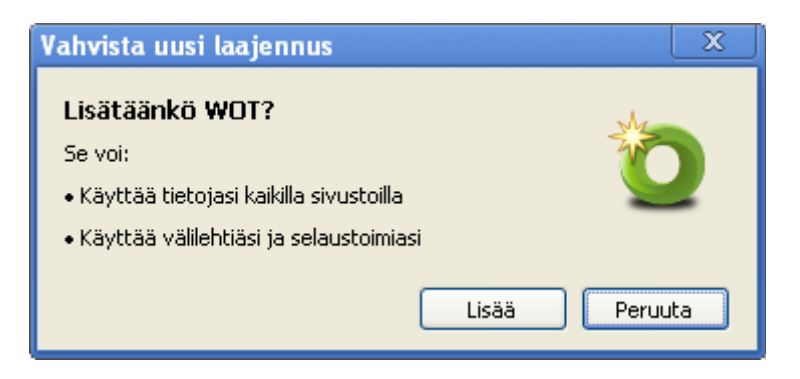

Lopuksi hyväksytään asetukset, jotka on melko lailla vakioitu.

| Google   | 🗙 💦 Chrome Web Store - WOT 🛛 🗙 🍞 Sivustojen maineluokituksia t 🗙 🦲                                                                                                    |       |
|----------|----------------------------------------------------------------------------------------------------|-------|
| ← ⇒ C fi | https://www.mywot.com/fi/settings/fi-FI/chrome/201211 Sivustojen maineluokituksia tekevä yhteisö   WOT (Web of Trust)                                                            | ☆ 🍳 🗉 |
| WO       | 🖌 Lataus onnistui!                                                                                                    |       |
|          | Johdanto     2 Lisäominaisuudet     3 Surffaa turvallisesti                                                                                                    |       |
|          | Valitse itsellesi sopiva suojausasetus:                                                                                                    |       |
|          | <ul> <li>Perustaso (suositus)<br/>Hakutulosten luokitukset näkyvät ponnahdusikkunassa.</li> <li>Kevyt<br/>Ei ponnahdusikkunoita.</li> </ul>                                      |       |
|          | Estää pääsyn sivustoihin, jotka eivät sovi lapsille.                                                                                                    |       |
|          | <u>Ota käyttöön värisokeille suunniteltu versio.</u><br>Tämän ohjelmiston käyttäminen merkitsee <u>WOT-palvelun käyttöehtoien</u> ja<br><u>tietosuojalausunnon</u> hyväksymistä. |       |
|          | © 2012 — Kaikki oikeudet pidätetään.                                                                                                    |       |

Tämän jälkeen Chrome varoittaa WOT-palikan avulla, jos on menossa jollekin sivustolle, joka on WOT-yhteisössä luokiteltu vaaralliseksi www-sivustoksi. Ohessa kuva aiheesta.

| WOT<br>Varoitus!                                                      |
|-----------------------------------------------------------------------|
| • di oicuoi                                                           |
| .com                                                                  |
| Tällä sivustolla on huono maine käyttäjien<br>luokitusten perusteella |
| 🧃 Näytä luokitustiedot ja kommentit                                   |
| Luotettavuus                                                          |
| Huono                                                                 |
| Asioinnin turvallisuus                                                |
| Huono                                                                 |
| Tietosuoja                                                            |
| Huono                                                                 |
| Lapsiturvallisuus                                                     |
| Huono                                                                 |
| Sivusto on turvallinen, haluan <mark>luokitella sen</mark>            |
| Siirry sivustoon Poistu sivustolta                                    |

Siinäpä se – kaikki www-sivustot eivät ole turvallisia, ja tämä on yksi tapa lisätä turvallisuutta jossain määrin.